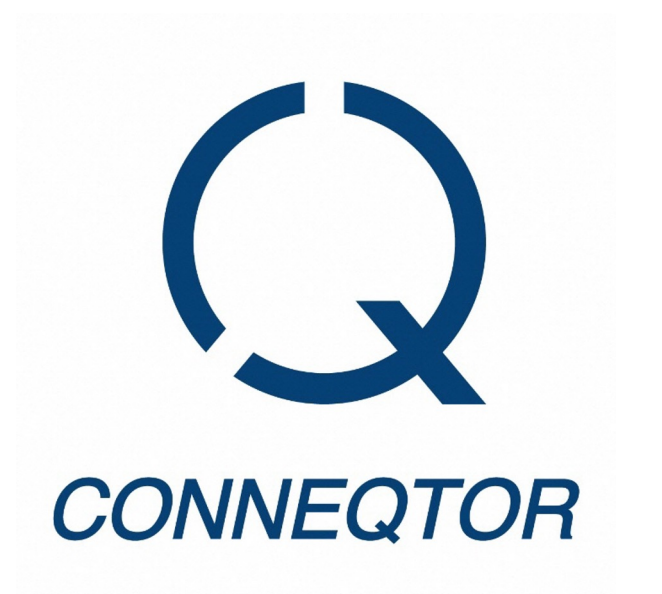

## CONNEQTORの概要 (機関投資家(OMS/EMS直結)向け)

東京証券取引所 JPX 2023年10月

© 2023 Tokyo Stock Exchange, Inc.

## CONNEQTORを利用した取引の概要・流れ

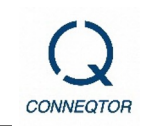

O/EMSに入力・指定した注文データは直接CONNEQTORに送信され、CONNEQTORを通じて複数のマーケットメイカーに気配提示依頼(RFQ)として送信されます。

各銘柄に対して個別に提示された価格で ETF の売買を行うことを可能にします。

✓ 複数のマーケットメイカーから提示された価格を比較し、最良の価格で取引することが可能です。
✓ 注文の入力やポジション管理は引き続きO/EMSで実施いただけます。

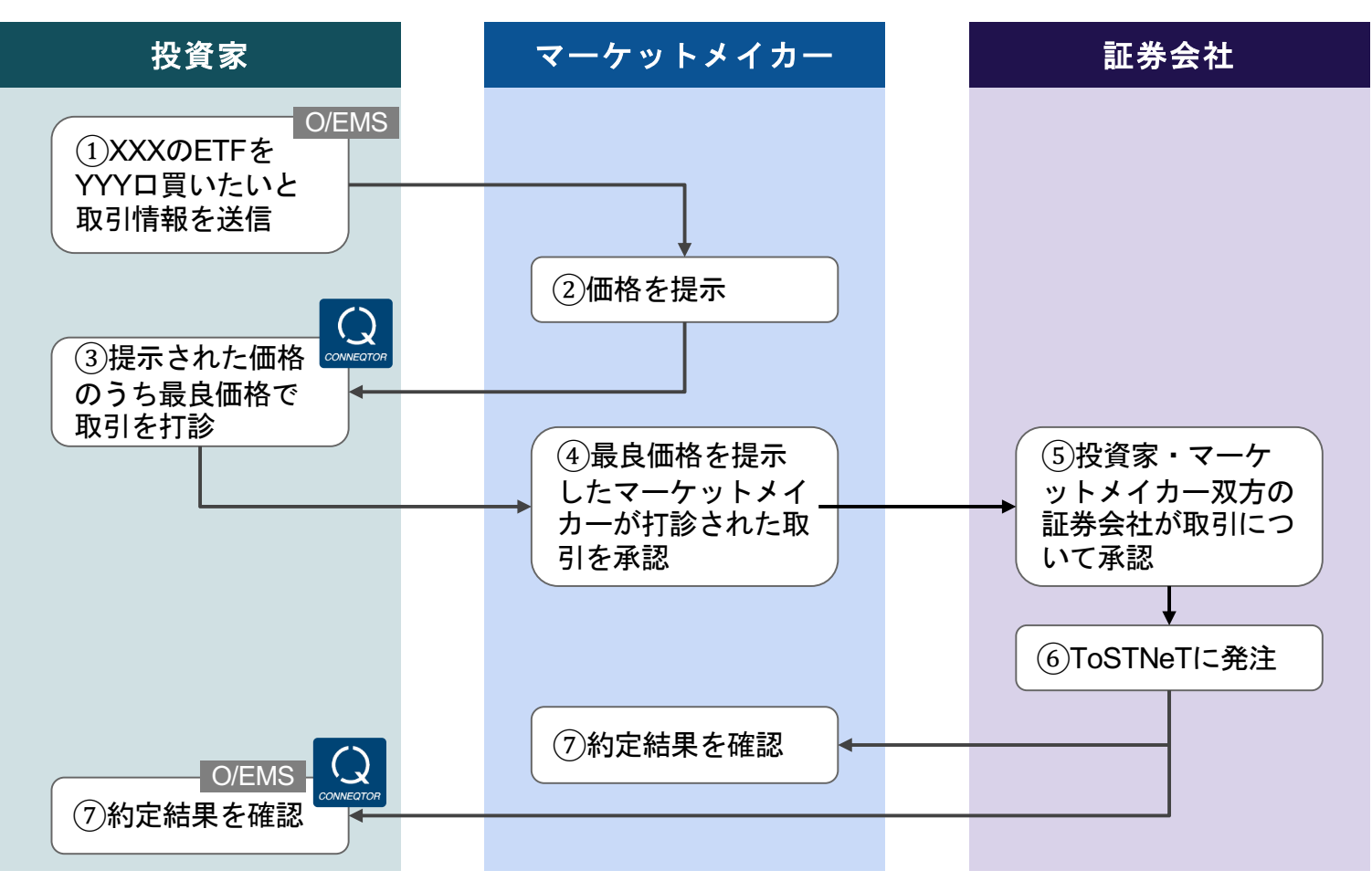

## STEP1 注文の送信・取引価格等の確認

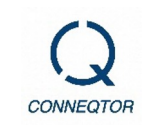

### <O/EMS>

• O/EMSで入力した注文のうち、CONNEQTORで取引する注文を選択し、注文データを送信します。

#### <CONNEQTOR>

- CONNEQTOR画面にて、O/EMSから送信した注文がRFQとして送信されていることを確認します。
- 送信したRFQに対してマーケットメイカーから取引可能な条件(価格等)が提示されます。
- 提示された価格のうち、最良の価格でのみ取引ができます。

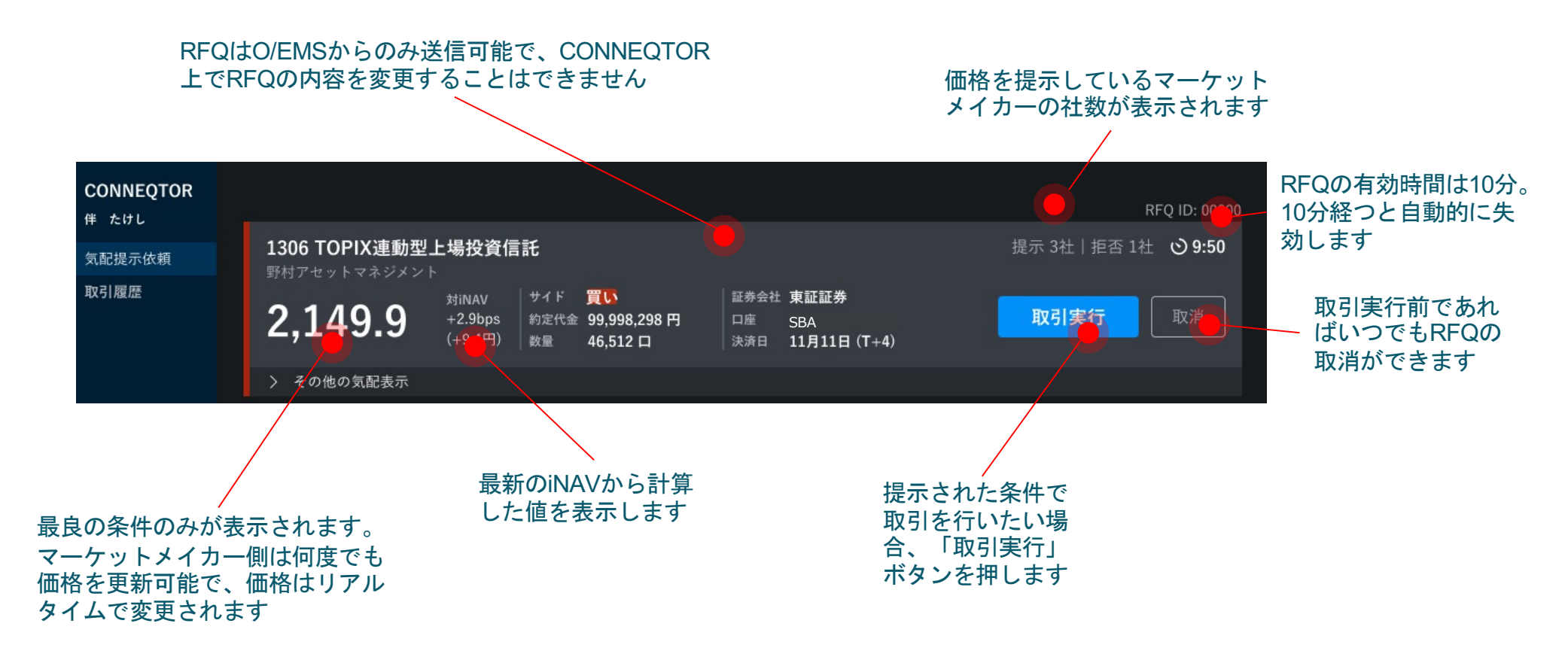

# STEP2 取引実行~約定

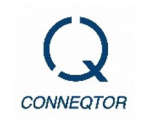

- 「取引実行」ボタン押下後、マーケットメイカーが承認すると、注文送信時に指定した証券会社に発 注依頼が送信されます。
- 証券会社による確認後、取引所で取引(ToSTNeT取引)が行われ、約定します。

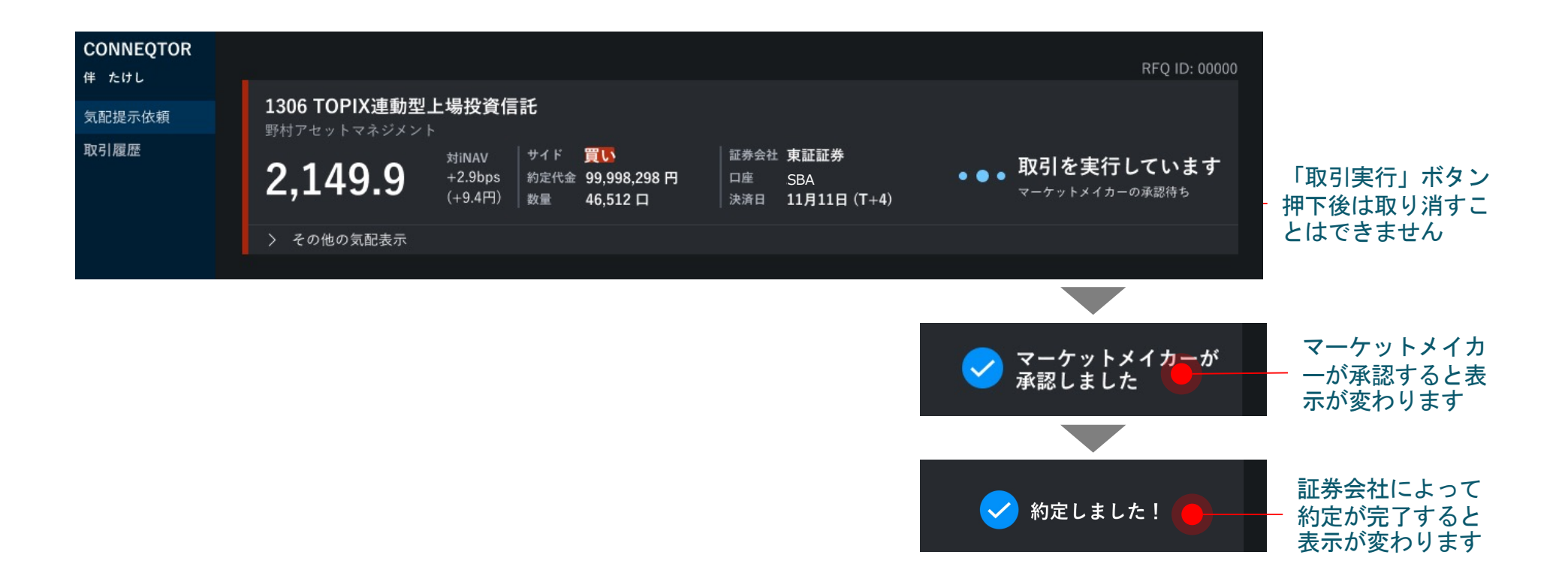

# STEP3 取引結果の確認

<O/EMS>

• CONNEQTORで行った取引結果はO/EMSにも反映されます。

### <CONNEQTOR>

- 当日の取引履歴は画面上で確認できる他、過去3ヶ月間の取引履歴をCSV形式でダウンロードできます。
- 約定した取引の詳細はPDF形式でもダウンロードできます(過去5営業日分)。

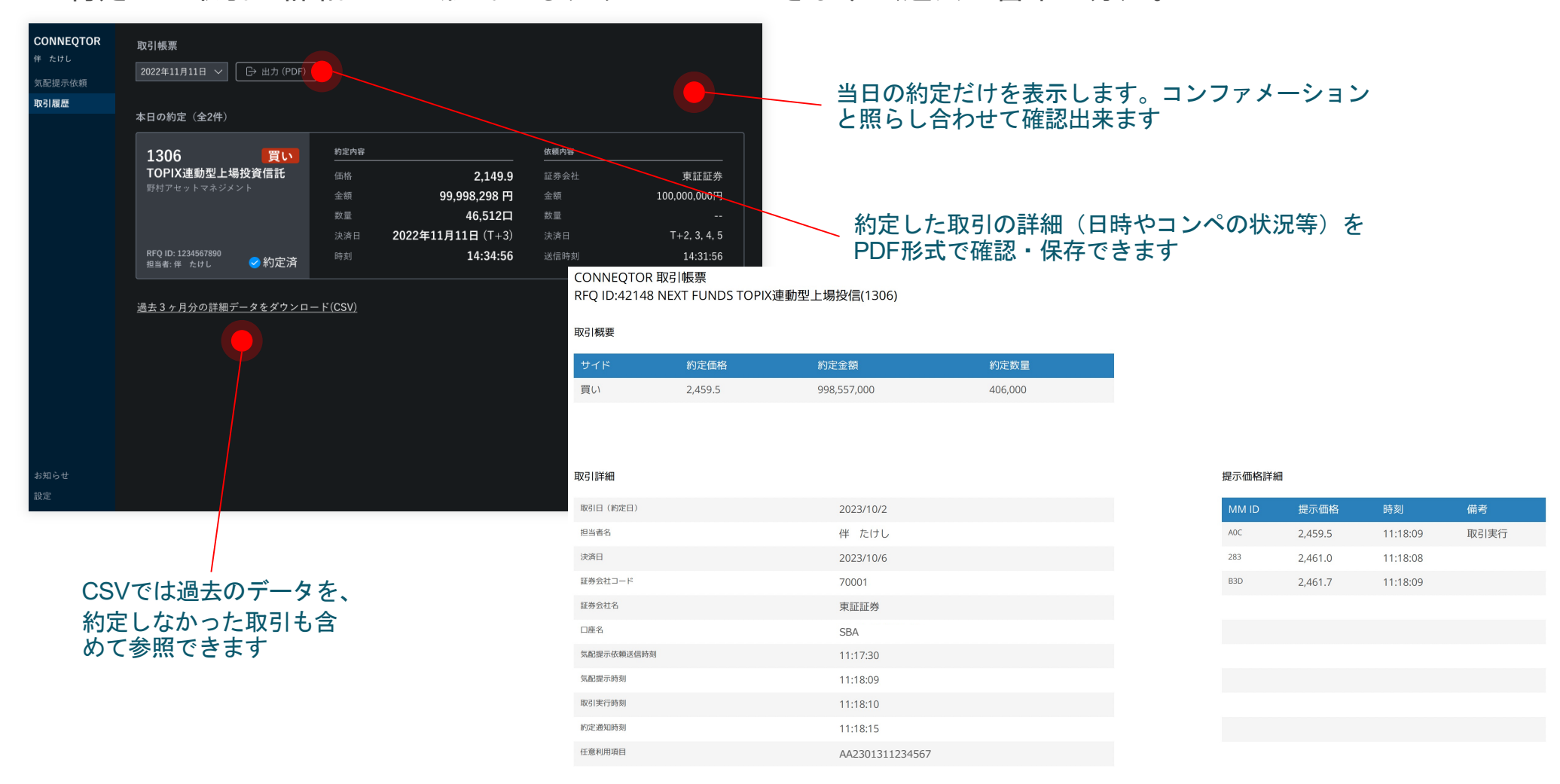

CONNEQTO

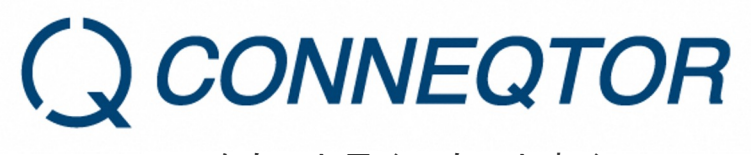

ETFをもっと早く、もっと安く